# Programmer avec Scratch

## Notion de variable

### Vidéos

Demande et affichage d'une réponse : <u>https://www.youtube.com/embed/zwOUAGyJ0Xs?rel=0</u> Synthèse sur les variables : <u>https://www.youtube.com/embed/xiW8X85NMK0?rel=0</u>

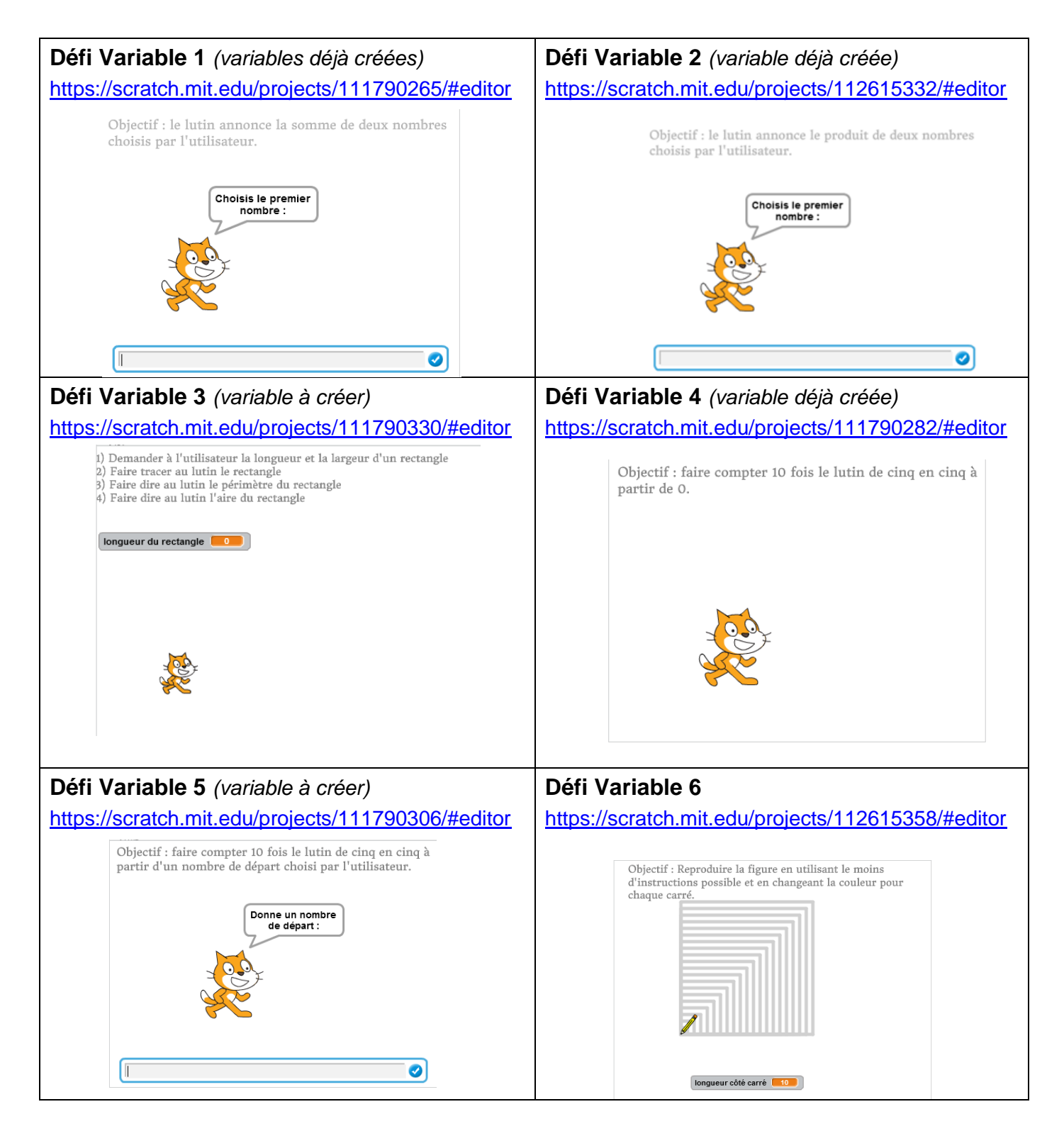

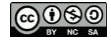

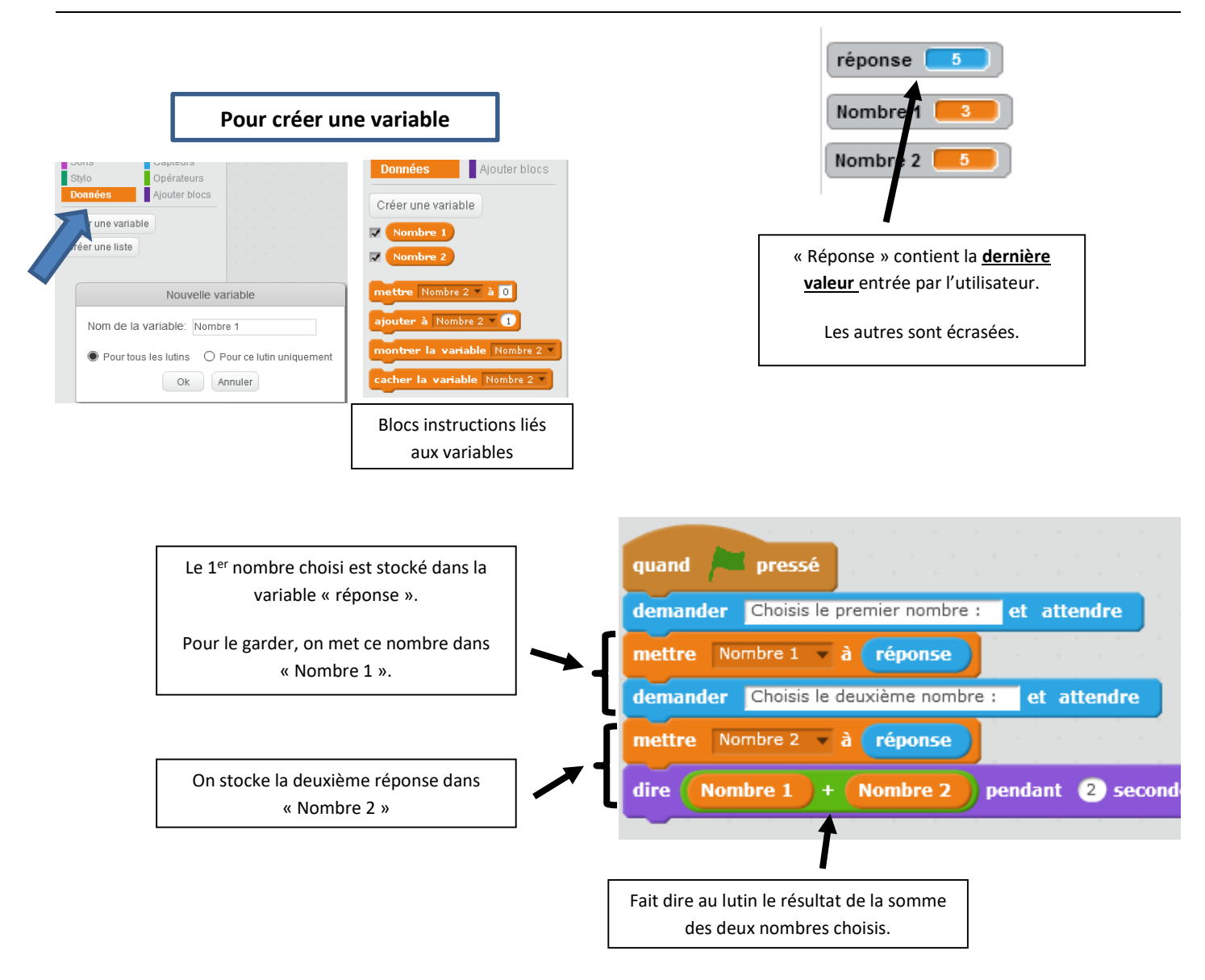

#### **Exercices :**

Pour chacun des programmes ci-dessous donner la valeur en sortie pour a et b .

#### Programme 1 :

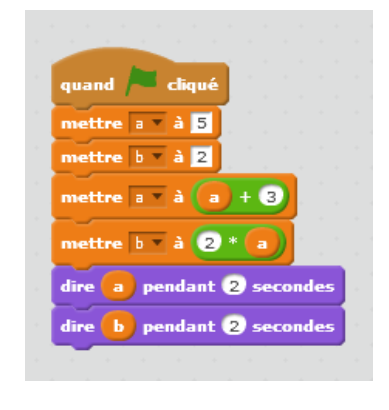

a = .....

b = .....

#### Programme 2 :

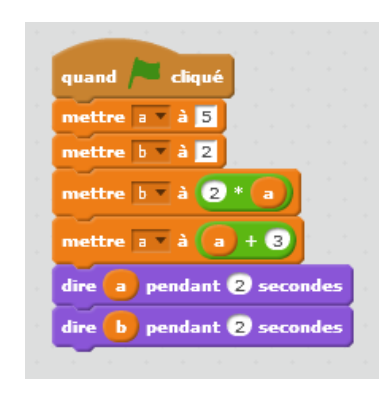

# a = ..... b = .....

Laurence Candille, Christophe Gombert

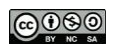